# How to Make a Payment from the Credit Card Portal Online Banking

If this is your first time submitting a payment within the Credit Card Portal, you will need to add a payment account. **It may take up to 5 business days to verify your payment account before making a payment.** 

If you need to submit a payment sooner, check out other payment options or call (866) 820-6779 to make a payment by phone.

- 1. From the FCCU Online Banking Login page, log into your account: <u>https://online.fortcommunity.com/sign-in</u>
- 2. Upon login, you will be redirected to your dashboard. Click the **Cards** menu option.

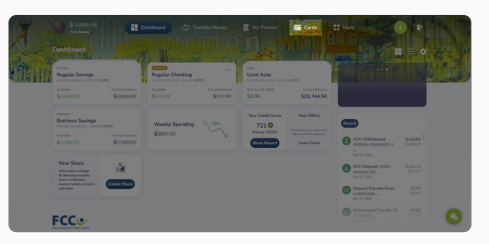

3. Hover your cursor over your credit card.

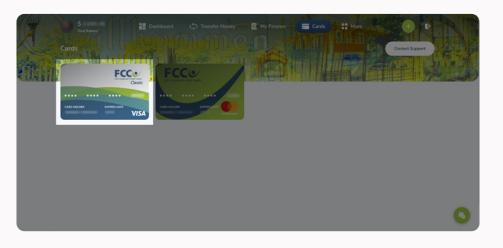

4. Click the Manage Card button.

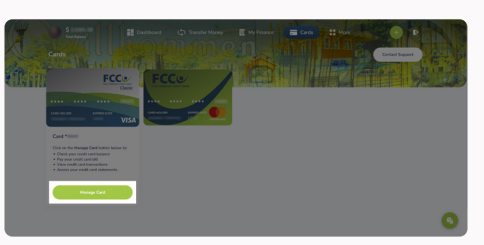

5. You will be redirected to the Credit Card Portal. Click the Make Payment button.

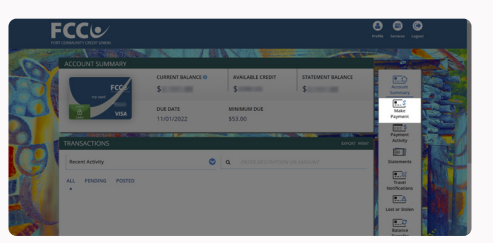

6. Read through the *Payment Terms and Conditions* and scroll down.

7. Click the radio button labeled *"I have reviewed and accept the Terms and Conditions."* 

ECCU

8. Click the Next button.

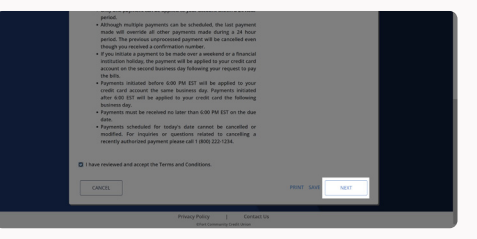

If this is your first time submitting a payment within the Credit Card Portal, you will need to add a payment account.

## It may take up to 5 business days to verify your payment account before making a payment

9. Click the Edit button.

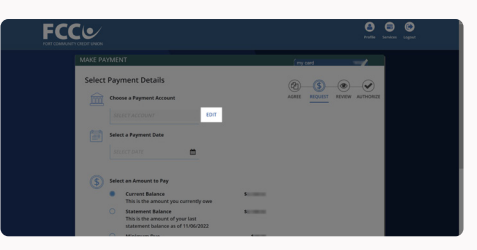

10. Click the Add New Account button.

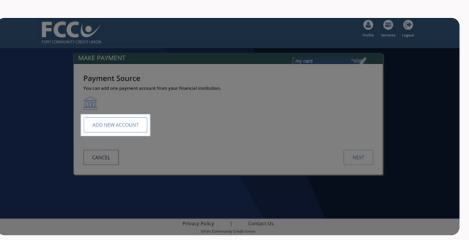

11. Be sure to read this pop-up message carefully:

Read this... If you update your payment account, you won't be able to submit a payment for 5 calendar days while we verify your account.

To make a payment by phone instead, call (866) 820-6779.

- 12. Click the Yes button.
- 13. In the **Account Type** drop-down menu, select the account type associated with your bank account.

# How to Make a Payment from the Credit Card Portal Online Banking

- 14. In the **Routing Number** and **Account Number** fields, type in the account information for your bank account.
- 15. Click the **Save and Next** button.

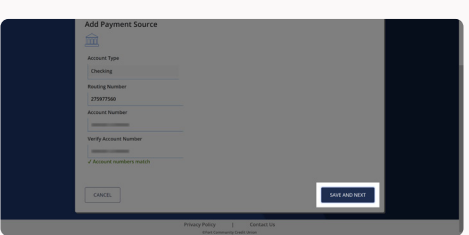

16. Click the **Confirm** button.

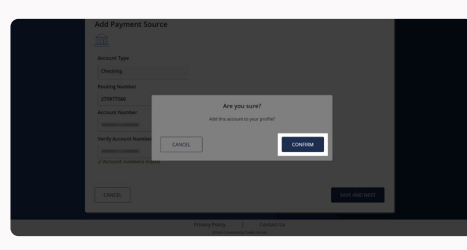

17. Be sure to read this pop-up message carefully:

Thank you: Once we verify your payment account, you will be able to make payments. This verification will be complete in 5 calendar days.

## Once your payment account is verified, return to the Make a Payment, Select Payment Details page.

18. In the **Choose a Payment Account** field, your verified account will now appear.

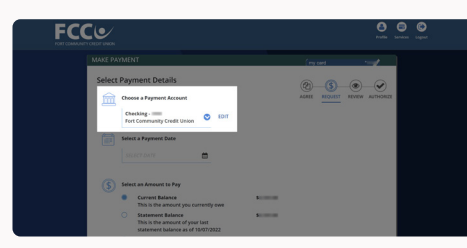

- 19. In the **Select a Payment Date** field, click the calendar icon and choose a date.
- 20. Click the radio button next to the amount you would like to pay.

|     | Fort Connexanity Credit Union * Select a Payment Date 1015/2022                                                  |              |
|-----|----------------------------------------------------------------------------------------------------|--------------|
| (5) | Select an Amount to Pay                                                                                          |              |
|     | <ul> <li>Current Balance<br/>This is the amount you currently owe</li> </ul>                                     | · · · ·      |
|     | <ul> <li>Statement Balance<br/>This is the amount of your last<br/>statement balance as of 10/07/2022</li> </ul> | 1.00         |
|     | <ul> <li>Minimum Due<br/>This is the amount you must pay by the<br/>due date</li> </ul>                          | \$53.00      |
|     | Other Amount                                                                                                    |              |
|     |                                                                                                    |              |
| CAN |                                                                                                    | BACK NEXT    |
|     |                                                                                                    |              |
|     | Privacy Policy                                                                                                   | [ Contact Us |

21. Click the **Next** button.

| 63  | Select a Payment Date                                                                                            |               |     |      |  |
|-----|----------------------------------------------------------------------------------------------------|---------------|-----|------|--|
|     | 10/15/2022                                                                                                    |               |     |      |  |
| (5) | Select an Amount to Pay                                                                                          |               |     |      |  |
|     | Current Balance<br>This is the amount you currently owe                                                          | Second Second |     |      |  |
|     | <ul> <li>Statement Balance<br/>This is the amount of your last<br/>statement balance as of 18/07/2022</li> </ul> | Second Second |     |      |  |
|     | <ul> <li>Minimum Due<br/>This is the amount you must pay by the<br/>due date</li> </ul>                          | \$53.00       |     |      |  |
|     | O Other Amount                                                                                                   |               |     |      |  |
|     | 04CEL                                                                                                    |               | вос | NEIT |  |
|     | Privacy Policy                                                                                                   | Contact Us    |     |      |  |

FCCU

22. Review the details of your payment carefully.

23. If everything looks good, click the **Next** button.

| FC |                                                  |                                                                 |                   |                                          |      | anders lagend |
|----|--------------------------------------------------|-----------------------------------------------------------------|-------------------|------------------------------------------|------|---------------|
|    | MAKE PAYMENT                                     |                                                                 |                   | (ny card                                 |      |               |
|    | Summary<br>Mease review the inform<br>necessary. | ation. Use the back button to edit                              | Information if    | Co-Co-Co-Co-Co-Co-Co-Co-Co-Co-Co-Co-Co-C |      |               |
|    | Expected Payment Date<br>10/15/2022              | Payment Account<br>Fort Community Credit<br>Union<br>Checking - | Amount<br>\$53.00 |                                          |      |               |
|    | Payments will be made co<br>Terms & Conditions.  | roistent with the timing and restricti                          | es listed in the  |                                          |      |               |
|    |                                                  |                                                                 |                   |                                          |      |               |
|    | CANCEL                                           |                                                                 |                   | BACK                                     | NEXT |               |

24. Review the authorization details carefully.

#### 25. Click the **Authorize** button.

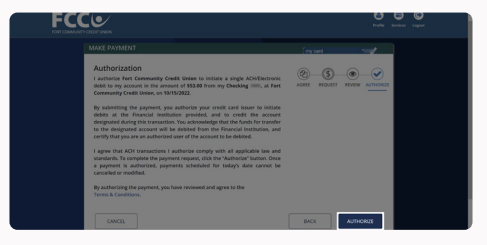

Your payment has now been posted or scheduled.

**Questions?** Email us at <u>memberservices@fortcommunity.com.</u>

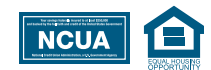

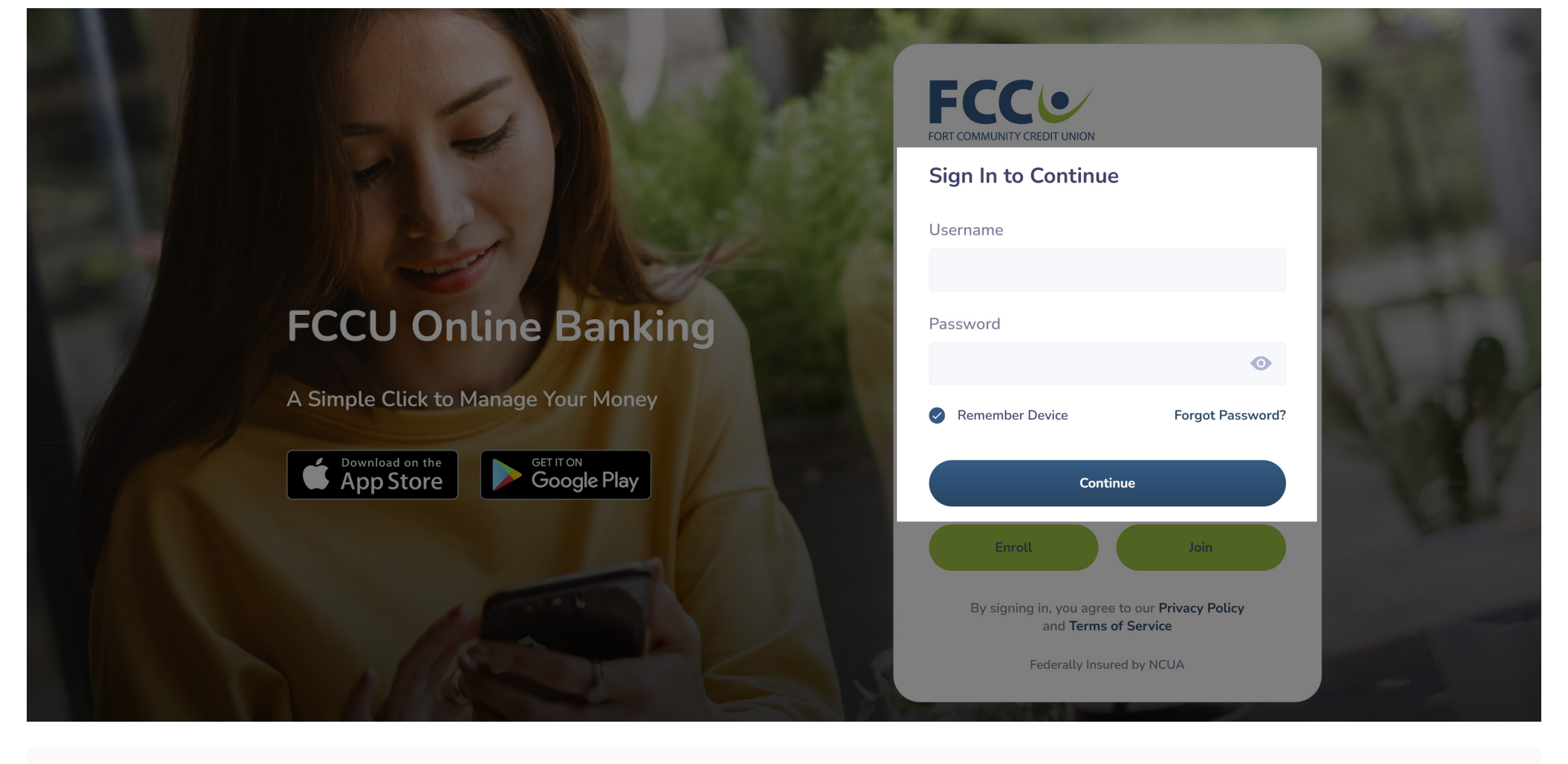

1. From the FCCU Online Banking Login page, log into your account: <u>https://online.fortcommunity.com/sign-in</u>

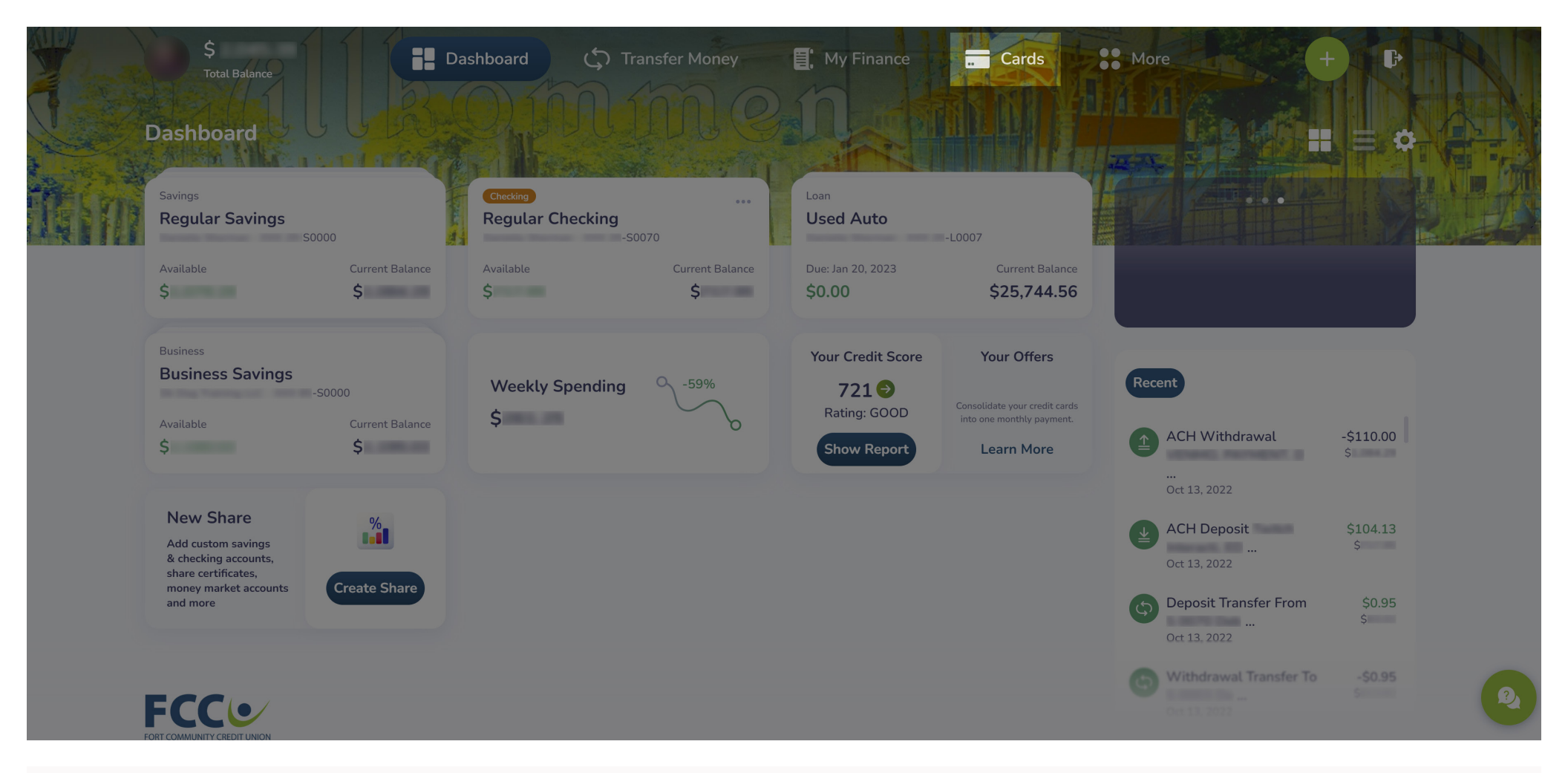

2. Upon login, you will be redirected to your dashboard. Click the **Cards** menu option.

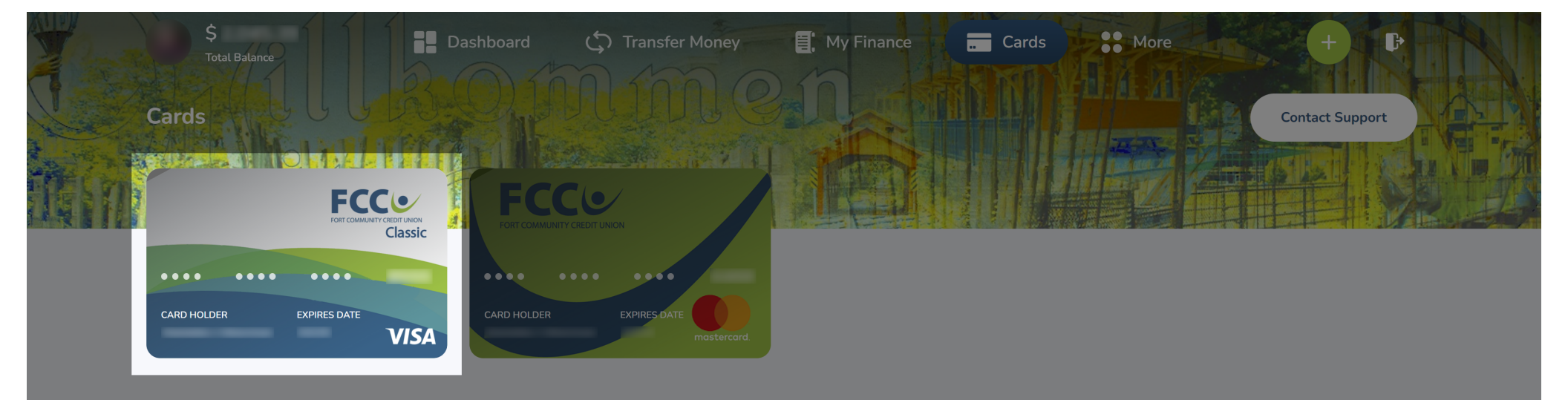

3. Hover your cursor over your credit card.

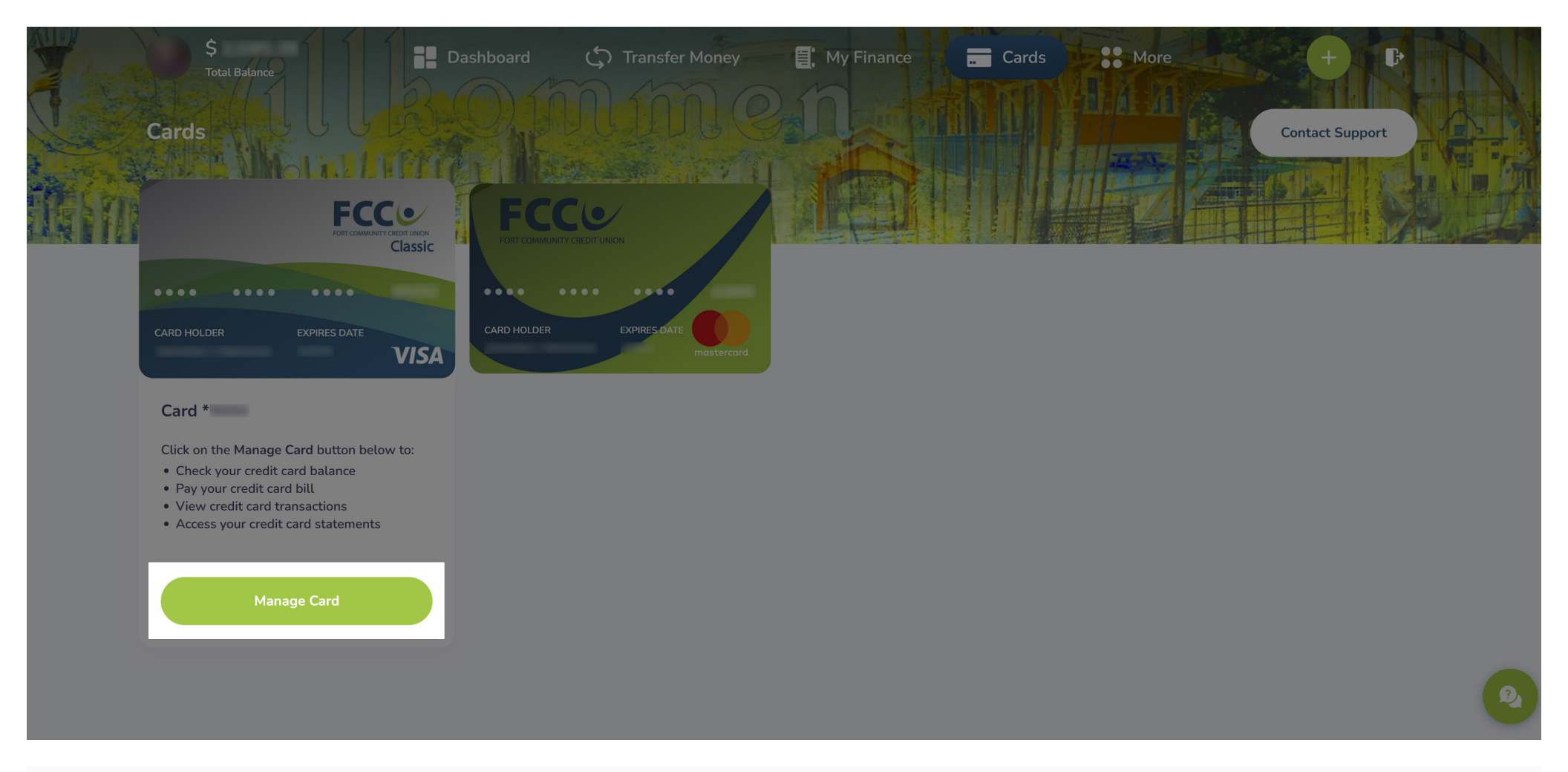

4. Click the Manage Card button.

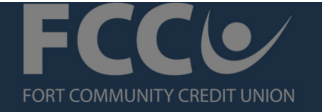

|                    | CURRENT BALANCE ()     | AVAILABLE CREDIT       | STATEMENT BALANCE |                     |        |
|--------------------|------------------------|------------------------|-------------------|---------------------|--------|
|                    | \$                     | \$                     | \$                | Account<br>Summary  | A CAR  |
|                    | DUE DATE<br>11/01/2022 | MINIMUM DUE<br>\$53.00 |                   | Make<br>Payment     |        |
| TRANSACTIONS       |                        |                        | EXPORT PRINT      | Payment<br>Activity | No. 14 |
| Recent Activity    | ⊘                      | Q ENTER DESCRIPTION    | OR AMOUNT         | Statements          |        |
|                    |                        |                        |                   | Travel              | (A)    |
| ALL PENDING POSTED |                        |                        |                   | Notifications       | 1      |

5. You will be redirected to the Credit Card Portal. Click the **Make Payment** button.

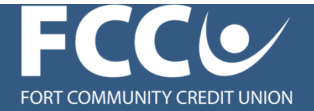

## MAKE PAYMENT

#### PAYMENT TERMS AND CONDITIONS TERMS AND CONDITIONS

When you submit your payment, you authorize your credit card issuer to withdraw your credit card payment from your credit card payment from your designated payment account

- Payments cannot be made for any amount less than \$1.00 or greater than \$99,999.99
- Payments cannot exceed your current balance, less any amount currently in dispute
- Only one payment can be applied to your account within a 24 hour period.
- Although multiple payments can be scheduled, the last payment made will override all other payments made during a 24 hour period. The previous unprocessed payment will be cancelled even though you received a confirmation number.
- If you initiate a payment to be made over a weekend or a financial institution holiday, the payment will be applied to your credit card account on the second business day following your request to pay the bills.

6. Read through the *Payment Terms and Conditions* and scroll down.

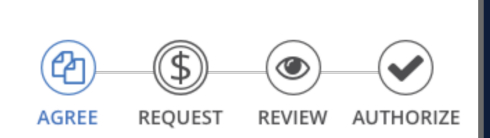

my card

period.

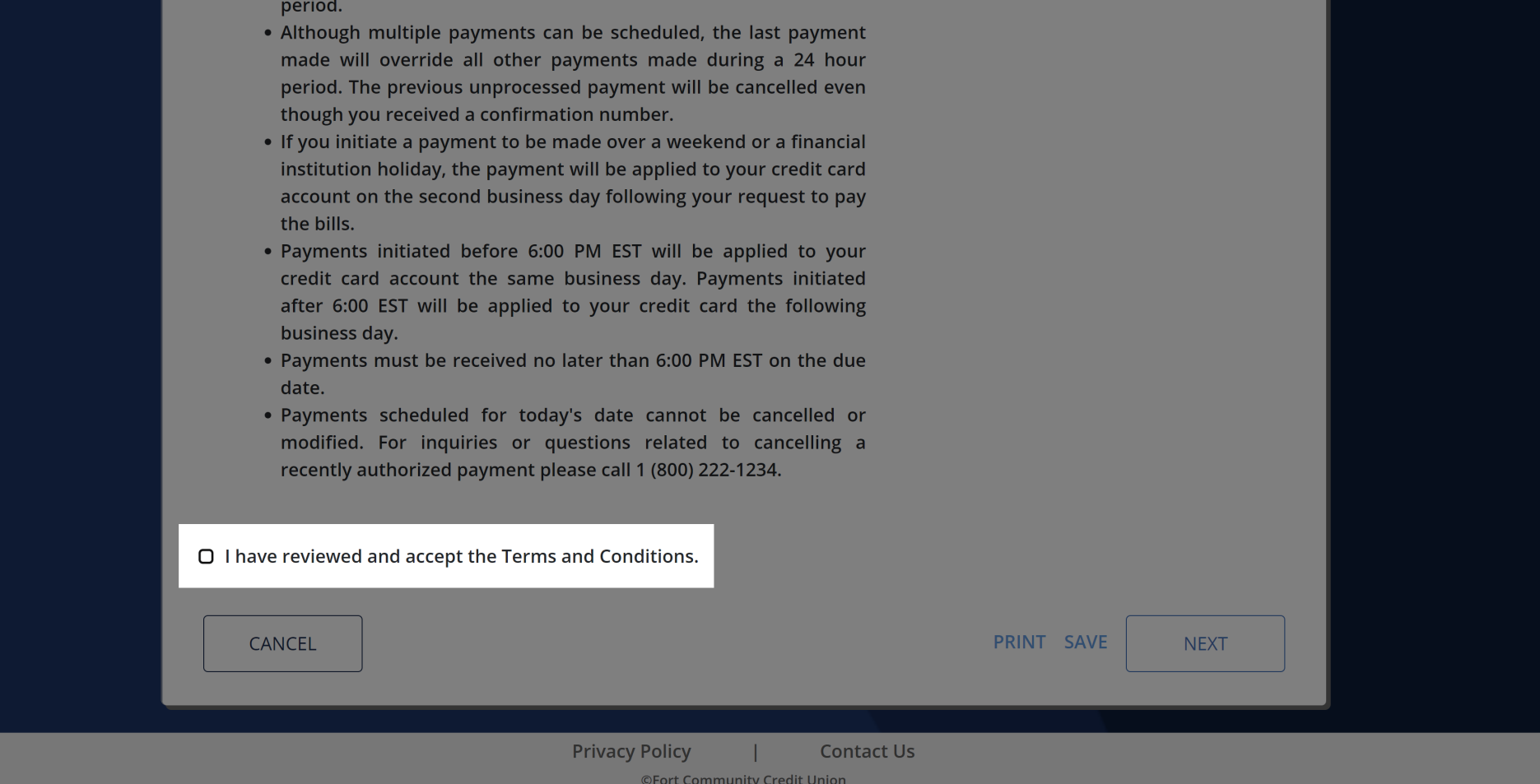

7. Click the radio button labeled "I have reviewed and accept the Terms and Conditions."

period.

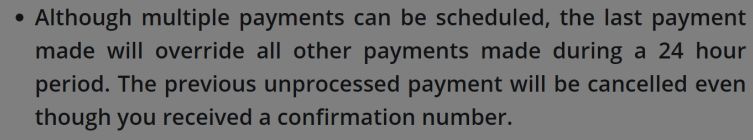

- If you initiate a payment to be made over a weekend or a financial institution holiday, the payment will be applied to your credit card account on the second business day following your request to pay the bills.
- Payments initiated before 6:00 PM EST will be applied to your credit card account the same business day. Payments initiated after 6:00 EST will be applied to your credit card the following business day.
- Payments must be received no later than 6:00 PM EST on the due date.
- Payments scheduled for today's date cannot be cancelled or modified. For inquiries or questions related to cancelling a recently authorized payment please call 1 (800) 222-1234.

I have reviewed and accept the Terms and Conditions.

| CANCEL |              |                  | PRINT SAVE | NEXT |  |
|--------|--------------|------------------|------------|------|--|
|        |              |                  |            |      |  |
|        | Privacy Poli | rt Community Cri |            |      |  |

8. Click the **Next** button.

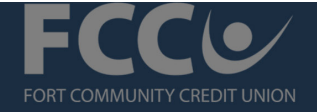

| MAKE PA      | YME   | NT                                                          |    |   | ∫ my c        | ard     |        |           |
|--------------|-------|-------------------------------------------------------------|----|---|---------------|---------|--------|-----------|
| Select       | Рау   | ment Details                                                |    |   | ( <b>2</b> )- |         |        |           |
|              | Choo  | ose a Payment Account                                       |    |   | AGREE         | REQUEST | REVIEW | AUTHORIZE |
|              |       | ECT ACCOUNT EDIT                                            | r  |   |               |         |        |           |
|              | Seleo | ct a Payment Date                                           |    |   |               |         |        |           |
|              |       | LECT DATE                                                   |    |   |               |         |        |           |
| (H           | 6.1   |                                                             |    |   |               |         |        |           |
| <b>(\$</b> ) | Selec | ct an Amount to Pay<br>Current Balance                      | ٩  | 5 |               |         |        |           |
|              |       | This is the amount you currently owe                        |    |   |               |         |        |           |
|              | 0     | <b>Statement Balance</b><br>This is the amount of your last | \$ | 5 |               |         |        |           |

If this is your first time submitting a payment within the Credit Card Portal, you will need to add a payment account. **It may take up to 5 business days to verify your payment account before making a payment.** If you need to submit a payment sooner, check out <u>other</u> <u>payment options</u> or call (866) 820-6779 to make a payment by phone.

9. Click the **Edit** button.

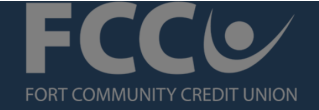

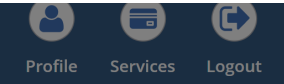

| MAKE PAYMENT                              |                                        |            | my card | *    |
|-------------------------------------------|----------------------------------------|------------|---------|------|
| Payment Source                            |                                        |            |         |      |
| You can add one payment account from your | financial institution.                 |            |         |      |
|                                           |                                        |            |         |      |
| ADD NEW ACCOUNT                           |                                        |            |         |      |
| CANCEL                                    |                                        |            |         | NEYT |
|                                           |                                        |            |         |      |
|                                           |                                        |            |         |      |
|                                           |                                        |            |         |      |
|                                           |                                        |            |         |      |
|                                           | Privacy Policy  <br>©Fort Community Cr | Contact Us |         |      |

10. Click the **Add New Account** button.

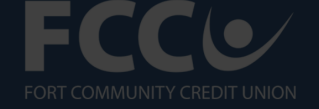

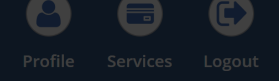

|                                |                                                                                                    | my card | *    |
|--------------------------------|----------------------------------------------------------------------------------------------------|---------|------|
| Payment Source                 |                                                                                                    | _       |      |
| You can add one payment accour | Read this                                                                                                    |         |      |
|                                | lf you update your payment account, <b>you won't be able to subm</b><br>a payment for 5 calendar days while we verify your account. | it      |      |
|                                | To make a payment by phone instead, call (866) 820-6779                                                                             |         |      |
|                                | Do you wish to continue?                                                                                                    |         |      |
| CANCEL                         | NO                                                                                                    |         | NEXT |
|                                |                                                                                                    |         |      |
|                                |                                                                                                    |         |      |
|                                |                                                                                                    |         |      |
|                                | Privacy Policy   Contact Us                                                                                                    |         |      |

11. Be sure to read this pop-up message carefully:

Read this... If you update your payment account, you won't be able to submit a payment for 5 calendar days while we verify your account. To make a payment by phone instead, call (866) 820-6779.

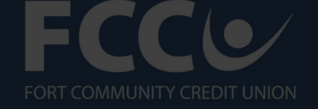

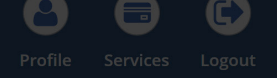

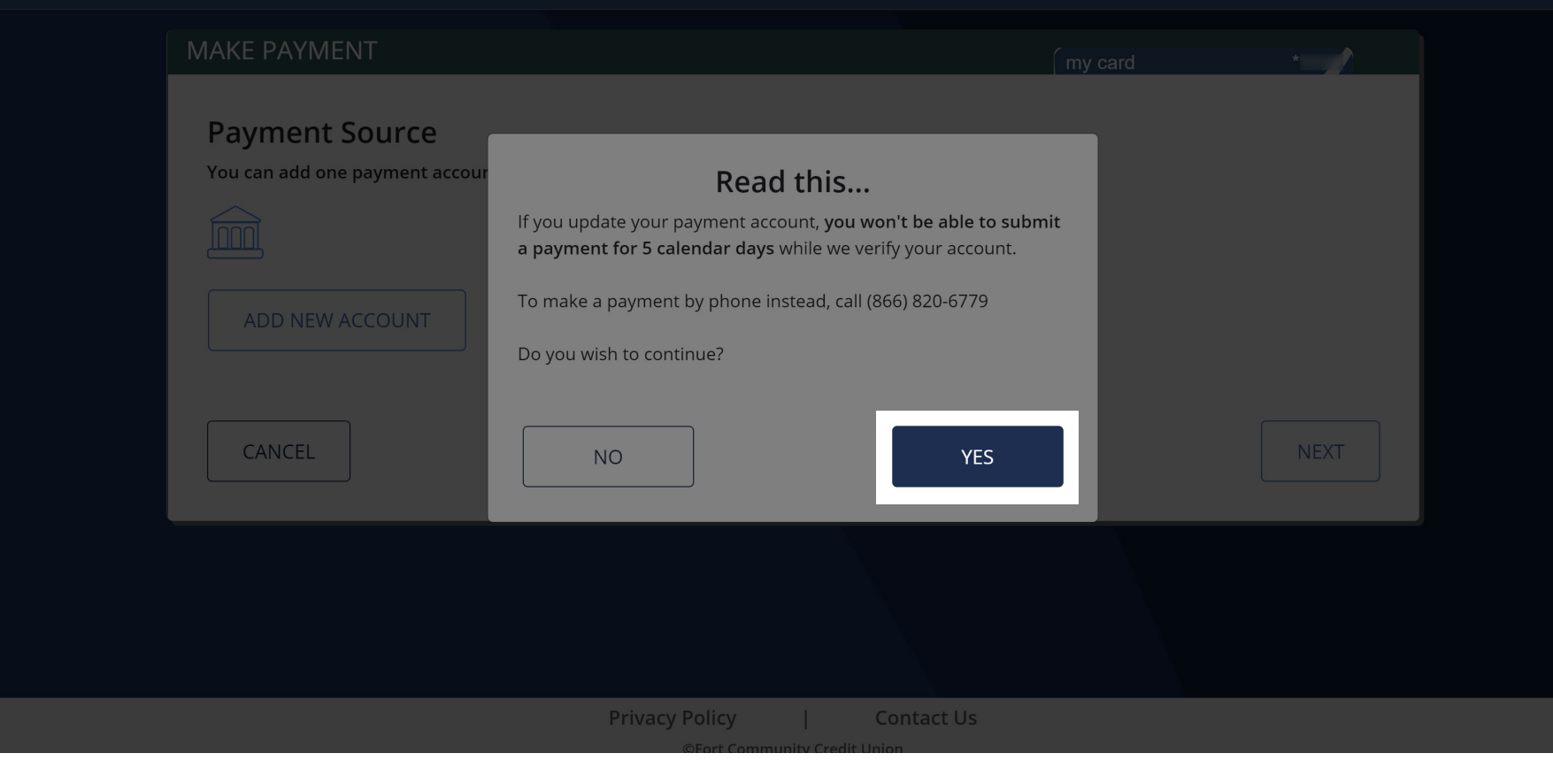

12. Click the **Yes** button.

| KE PAYMENT            | <br>my card | *        |
|-----------------------|-------------|----------|
| Add Payment Source    |             |          |
|                       |             |          |
| Account Type          |             |          |
| Checking              |             |          |
| Routing Number        |             |          |
|                       |             |          |
| Account Number        |             |          |
| Verify Account Number |             |          |
|                       |             |          |
|                       |             |          |
| CANCEL                | SAV         | AND NEXT |

13. In the **Account Type** drop-down menu, select the account type associated with your bank account.

| IAKE PAYMENT          | ∫ my ca | rd *          |
|-----------------------|---------|---------------|
| Add Payment Source    |         |               |
|                       |         |               |
|                       |         |               |
| Account Type          |         |               |
|                       |         |               |
| Routing Number        |         |               |
|                       |         |               |
| Account Number        |         |               |
| Verify Account Number |         |               |
| Verify Account Number |         |               |
|                       |         |               |
|                       |         |               |
| CANCEL                |         | SAVE AND NEXT |

14. In the **Routing Number** and **Account Number** fields, type in the account information for your bank account.

| Add Payment Source      |                |            |               |  |
|-------------------------|----------------|------------|---------------|--|
|                         |                |            |               |  |
|                         |                |            |               |  |
| Account Type            |                |            |               |  |
| Checking                |                |            |               |  |
| Routing Number          |                |            |               |  |
| 275977560               |                |            |               |  |
| Account Number          |                |            |               |  |
|                         |                |            |               |  |
| Verify Account Number   |                |            |               |  |
|                         |                |            |               |  |
| ✓ Account numbers match |                |            |               |  |
|                         |                |            |               |  |
|                         |                |            |               |  |
| CANCEL                  |                |            | SAVE AND NEXT |  |
|                         |                |            |               |  |
|                         | Privacy Policy | Contact Us |               |  |

©Fort Community Credit Union

15. Click the **Save and Next** button.

| Checking                    |                       |              |               |  |
|-----------------------------|-----------------------|--------------|---------------|--|
| Routing Number              |                       |              |               |  |
| 275977560<br>Account Number | Are you su            | ıre?         |               |  |
|                             | Add this account to y | our profile? |               |  |
| Verify Account Number       | CANCEL                | CONFIRM      |               |  |
| √ Account numbers matcn     |                       |              |               |  |
|                             |                       |              |               |  |
| CANCEL                      |                       |              | SAVE AND NEXT |  |
|                             |                       |              |               |  |

16. Click the **Confirm** button.

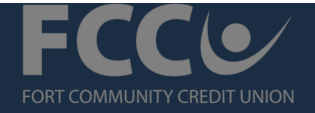

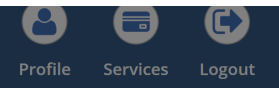

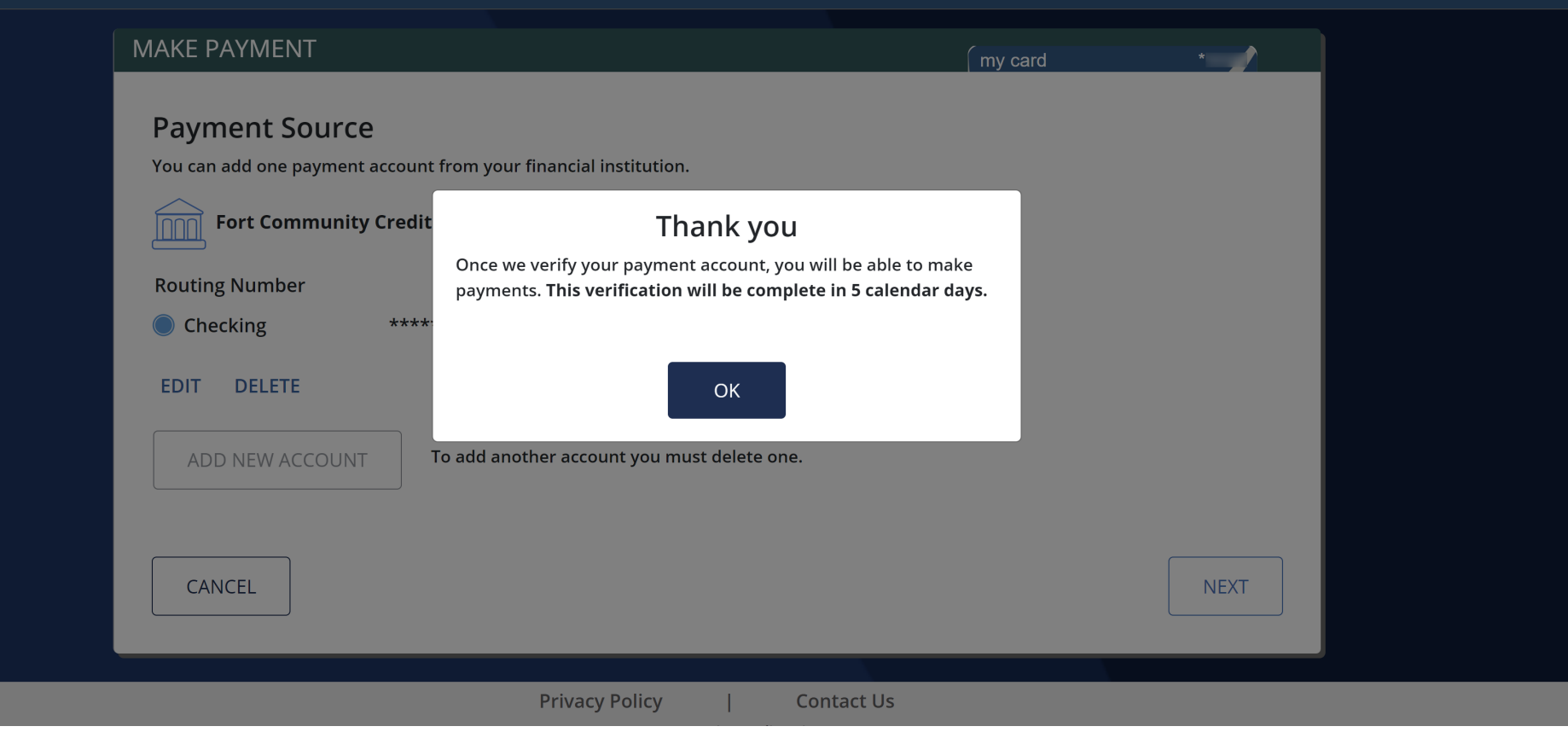

17. Be sure to read this pop-up message carefully:

Thank you: Once we verify your payment account, you will be able to make payments. This verification will be complete in 5 calendar days.

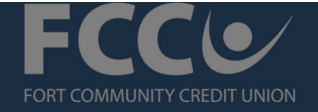

| MAKE PA        | YMENT                                                                                      | ( my card     | *                |
|----------------|--------------------------------------------------------------------------------------------|---------------|------------------|
| Select         | Payment Details                                                                            | (A) (S)       |                  |
|                | Choose a Payment Account                                                                   | AGREE REQUEST | REVIEW AUTHORIZE |
|                | Checking - Source EDIT                                                                     |               |                  |
|                | Select a Payment Date                                                                      |               |                  |
|                | SELECT DATE                                                                                |               |                  |
| (t)            | Soloct an Amount to Pay                                                                    |               |                  |
| $(\mathbf{b})$ | Current Balance                                                                            | s             |                  |
|                | This is the amount you currently owe                                                       |               |                  |
|                | Statement Balance<br>This is the amount of your last<br>statement balance as of 10/07/2022 | \$            |                  |

Once your payment account is verified, return to the Make a Payment, Select Payment Details page.

18. In the **Choose a Payment Account** field, your verified account will now appear.

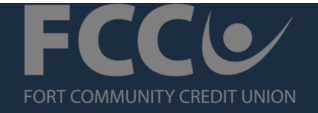

| MAKE PA | YMENT                                                                                      | my card       | *                |
|---------|--------------------------------------------------------------------------------------------|---------------|------------------|
| Select  | Payment Details                                                                            | (P)(\$)       |                  |
|         | Choose a Payment Account                                                                   | AGREE REQUEST | REVIEW AUTHORIZE |
|         | Checking - Sector Community Credit Union EDIT                                              |               |                  |
|         | Select a Payment Date                                                                      |               |                  |
|         | SELECT DATE                                                                                |               |                  |
| \$      | Select an Amount to Pay                                                                    |               |                  |
|         | Current Balance     This is the amount you currently owe                                   | \$            |                  |
|         | Statement Balance<br>This is the amount of your last<br>statement balance as of 10/07/2022 | \$            |                  |

19. In the **Select a Payment Date** field, click the calendar icon and choose a date.

| Coloct a    | n Amount to Pav                                                                         |         |  |
|-------------|-----------------------------------------------------------------------------------------|---------|--|
|             | Current Balance                                                                         | \$      |  |
| S<br>S<br>S | tatement Balance<br>his is the amount of your last<br>tatement balance as of 10/07/2022 | \$      |  |
| M<br>T<br>d | <b>/linimum Due</b><br>his is the amount you must pay by the<br>lue date                | \$53.00 |  |
| () C        | Other Amount                                                                            |         |  |

20. Click the radio button next to the amount you would like to pay.

| <u>6</u> | Select a Payment Date                                                                             |            |      |      |  |
|----------|---------------------------------------------------------------------------------------------------|------------|------|------|--|
|          | 10/15/2022                                                                                        |            |      |      |  |
| \$       | Select an Amount to Pay                                                                           |            |      |      |  |
|          | Current Balance<br>This is the amount you currently owe                                           | \$         |      |      |  |
|          | <b>Statement Balance</b><br>This is the amount of your last<br>statement balance as of 10/07/2022 | \$         |      |      |  |
|          | Minimum Due<br>This is the amount you must pay by the<br>due date                                 | \$53.00    |      |      |  |
|          | Other Amount                                                                                      |            |      |      |  |
| CAN      | EL                                                                                                |            | ВАСК | NEXT |  |
|          | Privacy Policy                                                                                    | Contact Us |      |      |  |

21. Click the **Next** button.

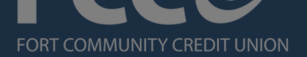

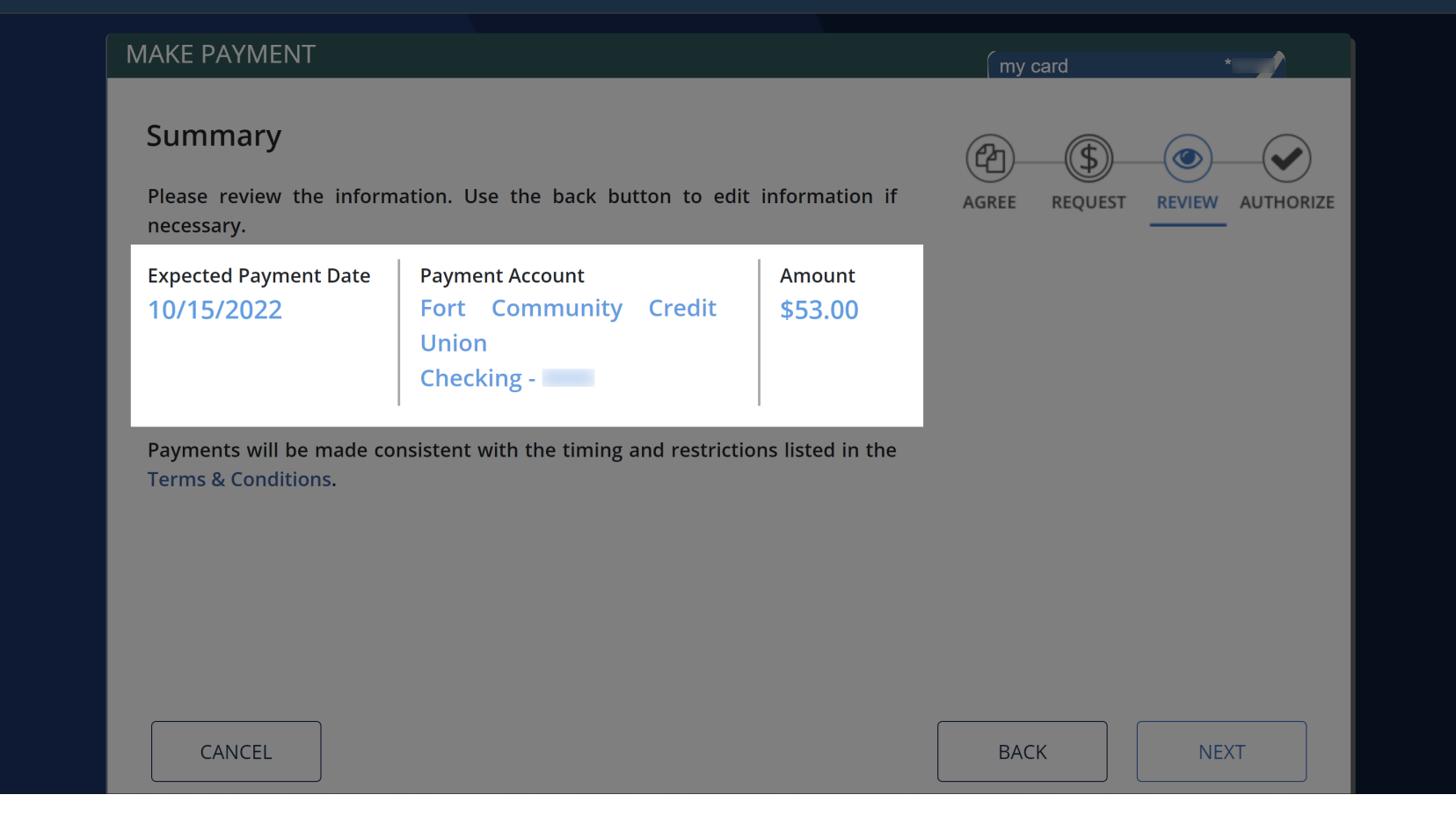

22. Review the details of your payment carefully.

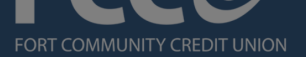

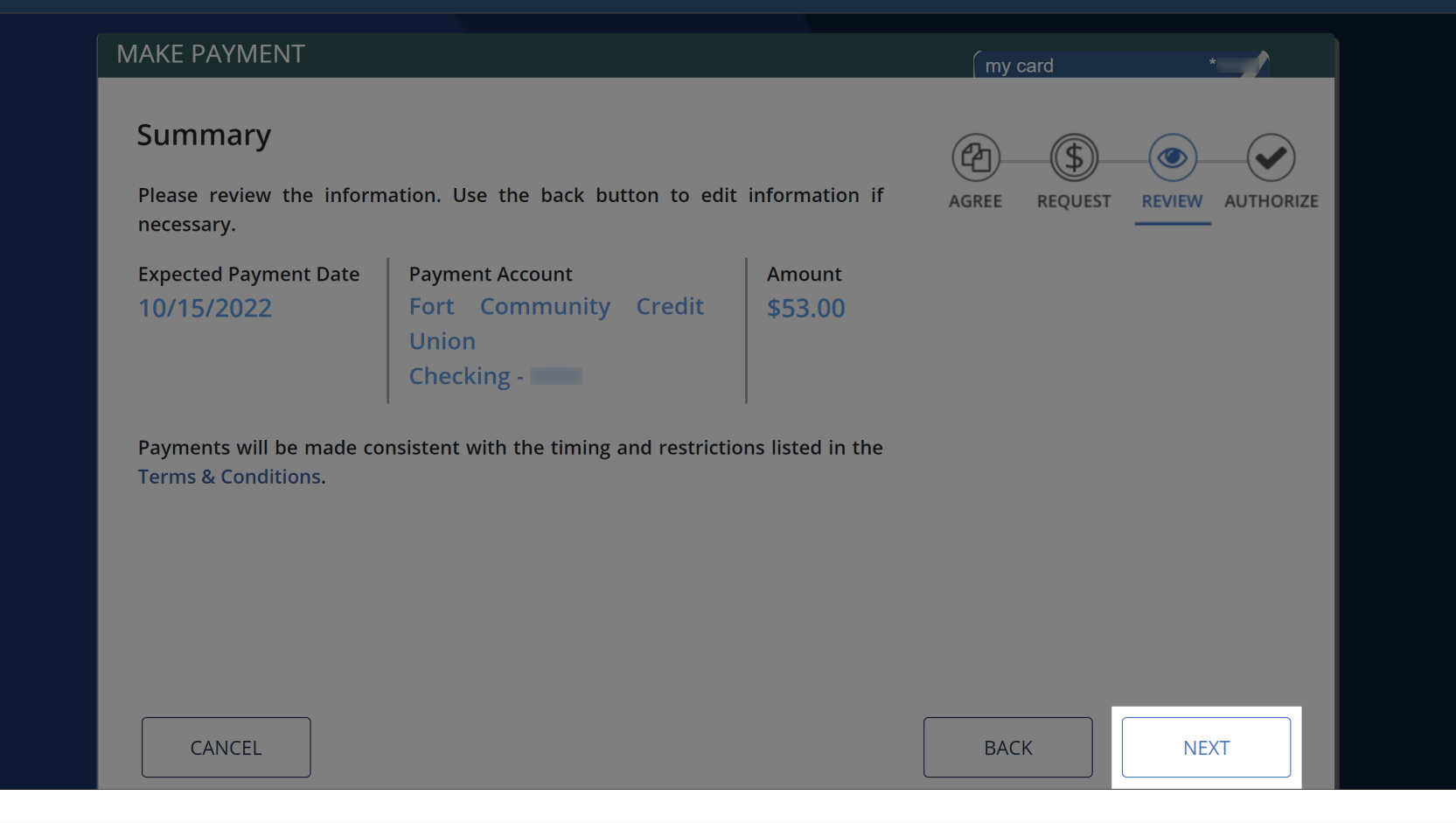

23. If everything looks good, click the **Next** button.

my card

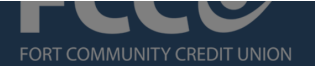

#### MAKE PAYMENT

### Authorization

I authorize Fort Community Credit Union to initiate a single ACH/Electronic debit to my account in the amount of **\$53.00** from my **Checking** , at **Fort** AGREE REOUEST REVIEW Community Credit Union, on 10/15/2022. By submitting the payment, you authorize your credit card issuer to initiate debits at the Financial Institution provided, and to credit the account designated during this transaction. You acknowledge that the funds for transfer to the designated account will be debited from the Financial Institution, and certify that you are an authorized user of the account to be debited. I agree that ACH transactions I authorize comply with all applicable law and standards. To complete the payment request, click the "Authorize" button. Once a payment is authorized, payments scheduled for today's date cannot be cancelled or modified. By authorizing the payment, you have reviewed and agree to the **Terms & Conditions.** CANCEL BACK **AUTHORIZE** 

24. Review the authorization details carefully.

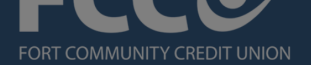

#### MAKE PAYMENT

### Authorization

I authorize Fort Community Credit Union to initiate a single ACH/Electronic debit to my account in the amount of \$53.00 from my Checking , at Fort Community Credit Union, on 10/15/2022.

By submitting the payment, you authorize your credit card issuer to initiate debits at the Financial Institution provided, and to credit the account designated during this transaction. You acknowledge that the funds for transfer to the designated account will be debited from the Financial Institution, and certify that you are an authorized user of the account to be debited.

I agree that ACH transactions I authorize comply with all applicable law and standards. To complete the payment request, click the "Authorize" button. Once a payment is authorized, payments scheduled for today's date cannot be cancelled or modified.

By authorizing the payment, you have reviewed and agree to the Terms & Conditions.

CANCEL

BACK

AUTHORIZE

AGREE REQUEST REVIEW AUTHORIZE

25. Click the **Authorize** button.

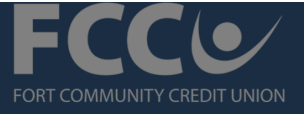

Profile Services Logout

| debit to my acco<br>Community CredExpected Payment Date<br>10/15/2022Payment Account<br>Fort Community Credit UnionAmount<br>\$53.00By submitting ti<br>debits at the<br>designated durir<br>to the designateConfirmation Number:310516344 |  |
|----------------------------------------------------------------------------------------------------|--|
| By submitting the debits at the designated durin to the designate Confirmation Number: 310516344                                                                                                    |  |
| designated durin<br>to the designate                                                                                                    |  |
|                                                                                                    |  |
| certify that you a Authorized Date: 10/15/2022                                                                                                    |  |
| I agree that ACH PRINT SAVE ACCOUNT SUMMARY standards. To co a payment is a                                                                                                    |  |
| cancelled or modified.                                                                                                    |  |

Your payment has now been posted or scheduled.